# LES01 EA - Initial Certification of Laboratory for Environmental Analysis -Microbiology Application

Laboratory Certification Program

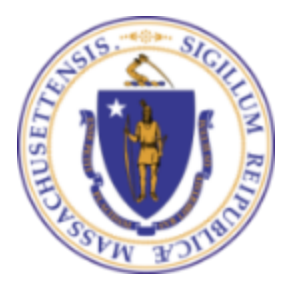

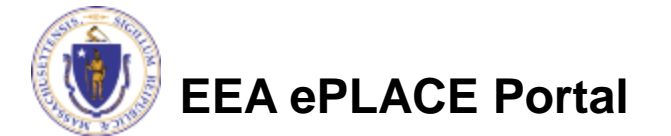

### Overview

- This presentation is to assist in completing a new LES01 EA Initial Certification of Laboratory for Environmental Analysis -Microbiology Application
- Purpose of this certification:
  - Certification is needed to conduct tests for specific analytes in potable and non-potable. Certification and operation of environmental analysis laboratories is authorized pursuant to MGL c. 21, s.27, c. 21A, s. 2(28), c. 21C, s. 4, c. 21E, s. 3, c. 111 § 142A-142E, 150A, 160 and 310 CMR 42.00.
  - These regulations establish a program for Department certification of laboratories to conduct analytical measurements for purposes of determining compliance with Department standards where the Department or a client requires that such measurements be conducted by a certified laboratory.
- This document will take you through the EEA ePlace online application process

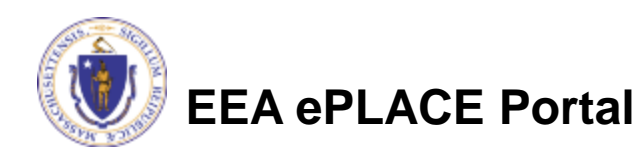

### **General Navigation**

Always Click Continue Application by to move to the next page

Any field with a red asterisk (\*) is required before you can move off the page

Click Save and resume later to save your work and resume at a later time

- Click on the tool tips where applicable to get more details
- Click on Instructions tab application process

Instructions

for more information on the

□ We strongly suggest using Microsoft EDGE as a preferred browser

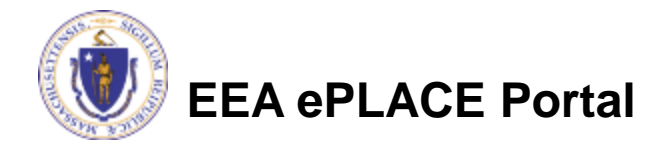

## How to Apply

### First time users:

- Click or type this address on your browser: <u>Mass.gov EEA ePLACE Portal</u>
- Click "Register for an Account" and follow the prompts to create a new user account.
- Be sure to provide full name, address and contact information when you set up your account
- Returning users: Log into your account in EEA ePlace Portal using your username/password

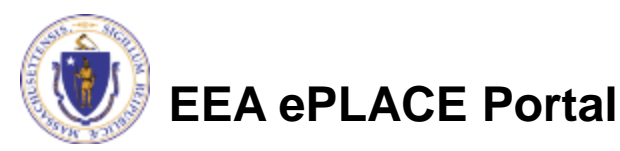

Announcements CACcessibility Support Register for an Account Reports (2) 💌 Login

Need Help? For technical assistance in using this web application, please call the ePLACE Help Desk Team at (844) 733-7522 or (844) 73-ePLAC between the hours of 20 MM-5:00 PM Monday-Friday, with the exception of all Commonwealth and Federally observed holidays. If your prefer, you can also e-mail us at ePLACE\_helpdesk@state.ma.us. For assistance with non-technical questions-please contact the issuing Agency directly using the links below.

Contact Energy and Environmental Affairs, MASSDEP Energy and Environmental Affairs, MDAR Energy and Environmental Affairs, DCR

For DPL, DCAMP and ABCC permits or licenses, please click here.

<u>Convenience Fee:</u> Please note there will be a convenience fee for all online credit card transactions. There is also a nominal fee for online payment by check.

Home

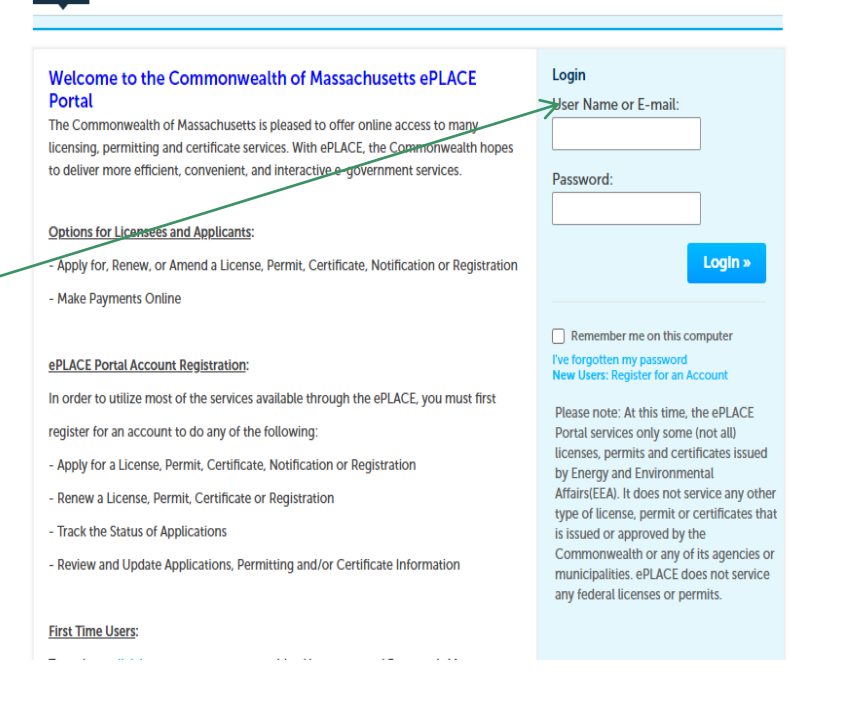

Click "File an Online Application" to start

| ss. gov                                                                  | State Offices & Courts   State A-Z Topics   State Forms   Accessibility FAQs                                                                                                    |
|--------------------------------------------------------------------------|----------------------------------------------------------------------------------------------------|
|                                                                          | An Official subsitie of the Commensuality of Mannachraulta                                                                                                    |
|                                                                          | EEA ePLACE Portal                                                                                                    |
|                                                                          | Logged in as: Test Test CAccessibility Support Collections (0) Reports (3) 🗢 Account Management Logout Announcements                                                                                                    |
| Nee<br>ePU<br>If yo<br>issui<br>Con<br>Ene<br>Ene<br>Ene<br>For I<br>Con | d Help? For rechnical assistance in using this web application, please call the ePLACE Help Desk Team at (B44) 735-7522 or (B44) 73-<br>C between the hours of 7.30 AM-5:00 PM Monday-Friday, with the exception of all Commonwealth and Federally observed holidays<br>u prefer, you can also e-mail us at ePLACE_helpdesk@state.ma.us. For assistance with non-technical questions, please contact the<br>ing Agency directly using the links befow.<br>The provide the provide the provide the provided the provided t |
| He                                                                       | Dashboard My Records My Account                                                                                                    |
| Y                                                                        | Velcome Test Test File an Online Application                                                                                                    |
| W                                                                        | Vhat would you like to do?                                                                                                    |
|                                                                          | New License. Permit. Certificate. Notification or Registration <u>Click. Here</u><br>Renew License. Permit. Certificate or Registration (select "My Records" above)<br>Amend License, Permit. Certificate or Registration (select "My Records" above)                                                                                                    |

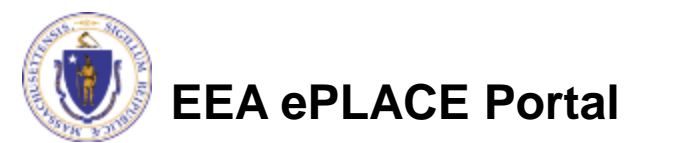

- Read and accept the Terms and Conditions
- Click the checkbox and click "Continue"

**File an Online Application** 

#### **Online Applications and Record Authorization Form**

Welcome to the Commonwealth of Massachusetts eLicensing and ePermitting portal. In order to continue, you must review and accept the terms outlined as set forth below. Click the "Continue" button in order to proceed with the online submission process.

In order to perform licensing and permitting transactions online, you were required to register for the eLicensing and ePermitting Portal. All registered users of the eLicensing and ePermitting Portal are required to agree to the following:

1. Use of the Commonwealth of Massachusetts eLicensing and ePermitting Portal is subject to federal and state laws, which may be amended from time to time, including laws governing unauthorized access to computer systems. Online inquiries and transactions create electronic records that in some instances might

I have read and accepted the above terms.

#### Continue »

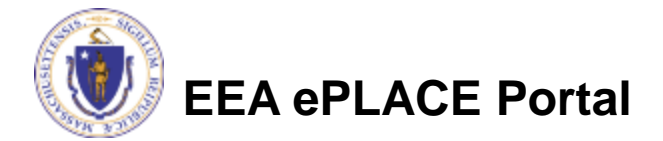

 Click on "Apply for a DEP Authorization – Laboratory Certification Program (LES)"

Search Apply for a DCR Authorization - Construction and Vehicle Access Permits Apply for a DCR Authorization - Special Use Permits Apply for a DEP Authorization - Air Quality (AQ) Apply for a DEP Authorization - Drinking Water (DW) Apply for a DEP Authorization - Hazardous Waste (HW) Apply for a DEP Authorization - NPDES (WM) Apply for a DEP Authorization - Laboratory Certification Program (LES) Apply for a DEP Authorization - Solid Waste (SW) Apply for a DEP Authorization - Toxic Use Reduction (TUR) Apply for a DEP Authorization - Watershed Management (WM) Apply for a DEP Authorization - Water Pollution Residuals (WP) Apply for a DEP Authorization - Water Pollution Wastewater (WP) Apply for a DEP Authorization - Waterways Chapter 91 (WW) Apply for a DEP Authorization - 401 Water Quality Certification (WW) Apply for a MDAR Authorization Apply for an EEA General Request Link Your Account - For MassDEP Only Other Continue > 7

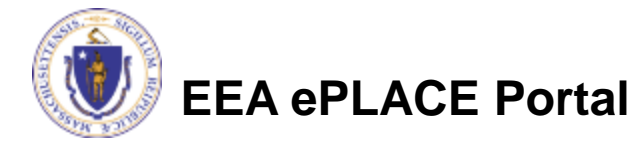

Select LES01 EA -Initial Certification of Laboratory for Environmental Analysis -Microbiology Application and Click "Continue"

#### Search

- Apply for a DCR Authorization Construction and Vehicle Access Permits
- Apply for a DCR Authorization Special Use Permits
- Apply for a DEP Authorization Air Quality (AQ)
- Apply for a DEP Authorization Drinking Water (DW)
- Apply for a DEP Authorization Hazardous Waste (HW)
- Apply for a DEP Authorization NPDES (WM)
- Apply for a DEP Authorization Laboratory Certification Program (LES)
  IES01 EA Initial Certification of Laboratory for Environmental Analysis Microbiology Application
- O LES02 EA Initial Certification of Laboratory for Environmental Analysis Chemistry Application
- Apply for a DEP Authorization Solid Waste (SW)
- Apply for a DEP Authorization Toxic Use Reduction (TUR)
- Apply for a DEP Authorization Watershed Management (WM)
- Apply for a DEP Authorization Water Pollution Residuals (WP)
- Apply for a DEP Authorization Water Pollution Wastewater (WP)
- Apply for a DEP Authorization Waterways Chapter 91 (WW)
- Apply for a DEP Authorization 401 Water Quality Certification (WW)
- Apply for a MDAR Authorization
- Apply for an EEA General Request
- Link Your Account For MassDEP Only
- Other

Continue »

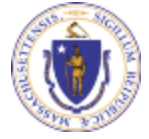

EEA ePLACE Portal

## **Step 1: General Information**

Please read the instructions and respond to the question in this section accordingly

#### Home

**DEP Applications** 

LES01 EA - Initial Certification of Laboratory for Environmental Analysis - Microbiology Application

| General                  | Laboratory               | Analyte                  |             | Special Fee |   |   |
|--------------------------|--------------------------|--------------------------|-------------|-------------|---|---|
| <sup>1</sup> Information | <sup>2</sup> Information | <sup>3</sup> Information | 4 Documents | 5 Provision | 6 | 7 |

Instructions

Step 1:General Information>Page 1 of 1

Click "Continue Application" to proceed

EEA ePLACE Portal

#### Please read the guidance below:

If you are trying to register a new lab in Massachusetts, please select "NO" to the question below and then enter the EPA Lab ID.

If you currently have a Massachusetts approved LES Authorization Number, please select "YES" to the question below and then enter the number.

Note: The LES Authorization Number format should be "LES-M-XXXX" or "M-XXXX". Please make sure to remove any extra spaces.

To find your LES Authorization Number, please Click the "DEP Applications" button above and copy the LES Authorization Number under your records.

If you are unable to locate your LES Authorization Number under your records, please reach out to the agency staff.

\* indicates a required field.

#### General Information

\* Do you currently have a Massachusetts approved LES Authorization Number?: ○ Yes ○ No

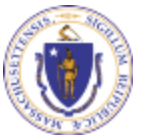

**Continue Application »** 

Save and resume later

- Click the "Add New" button to add the Laboratory Information
- □ A pop-up will open, where the Laboratory Information can be added. Click the "Continue" button
- The system will add the Laboratory Information contact type
- Click "Continue Application" to proceed

![](_page_9_Picture_5.jpeg)

|--|

| Step 2:  | Laboratory Ir            | nformation>F            | Page 1 of 3                      |                                             |                                | * indicates a re           | quired field. |   |
|----------|--------------------------|-------------------------|----------------------------------|---------------------------------------------|--------------------------------|----------------------------|---------------|---|
| aborat   | ory Informatio           | n                       |                                  |                                             |                                |                            |               |   |
| lick the | "Add New" button         | to add the labora       | Please                           | fill the below Informual/Organization: *Nam | mation:<br>me Of Organization: |                            | 0             |   |
|          |                          |                         | * Countr                         | y: •Addre                                   | ss Line 1:                     | Address                    | Line 2:       |   |
| Add N    | ew                       |                         | + City:                          | ates 🔻                                      | * State:                       | *Zip:                      |               | 0 |
|          |                          |                         | • E-mail:                        |                                             | Telephon                       | e #: ⑦ *T                  | ax ID:        |   |
|          |                          |                         | * Is maili<br>above?:<br>○ Yes ○ | ng address same as the p<br>No              | hysical address specified      |                            |               |   |
|          |                          |                         | Conti                            | nue Clear Cance                             | A                              |                            |               |   |
|          | 1 General<br>Information | 2 Laborato<br>Informati | ry 3 Analyte<br>on Informatio    | on 4 Doc                                    | uments                         | 5 Special Fee<br>Provision | 6             |   |

Click the "Add New" button to add the laboratory information.

#### Contact added successfully.

| Laboratory Information:                    |                       |
|--------------------------------------------|-----------------------|
| Boston test Laboratory                     |                       |
|                                            |                       |
| 1 State St                                 |                       |
| Boston, MA, 12345                          |                       |
| Telephone #: 111-1111 Email: test@test.com |                       |
| idit or View Remove                        |                       |
| Continue Application »                     | Save and resume later |

Save and resume

- Click on the "Add a Row" button to list the Laboratory Owners \
- A pop-up will open, list all the Laboratory Owners and click the "submit" button
- List the Laboratory Hours in this section

|              | 1 General<br>Information                | 2 Laboratory<br>Information     | 3 Analyte<br>Information | 4 Documents                  | 5 Special Fee<br>Provision     | 6      |
|--------------|-----------------------------------------|---------------------------------|--------------------------|------------------------------|--------------------------------|--------|
| 1            | Step 2:Laborat                          | ory Information>                | Page 2 of 3              |                              |                                |        |
| I            | Laboratory Owr                          | ners                            |                          |                              | * indicates a r                | equire |
|              | LABORATORY OWNE<br>Click the "Add a Rov | RS<br>v" button for each applic | able laboratory owner.   |                              |                                |        |
|              | Showing 0-0 of 0                        | tory Owner Name                 |                          |                              |                                |        |
| V            | No records found.                       |                                 |                          | LABORATORY OWNERS            |                                |        |
| $\mathbb{V}$ |                                         |                                 |                          | Click the "Add a Row" button | for each applicable laboratory | owner. |
|              | Adustow                                 | Lant Selected Dele              | te selected              | *Laboratory Owner Na         | me:                            |        |
| I            | Laboratory Hou                          | rs                              | $\longrightarrow$        | Submit Cancel                |                                |        |
| ı            | LABORATORY HOUR                         | S                               |                          |                              |                                |        |
| F            | Please provide the t                    | ypical operating hours o        | f the laboratory.        |                              |                                |        |
| 1            | Showing 0-0 of 0                        |                                 |                          |                              |                                |        |
|              | Day                                     | Start Time (hh:mm)              | Start Time (AM/PM)       | End Time (hh:mm)             | End Time (AM/PM)               |        |
|              |                                         |                                 |                          |                              |                                |        |
|              | No records found.                       |                                 |                          |                              |                                |        |

![](_page_10_Picture_5.jpeg)

- □ Click on the "Add a Row" button and a pop-up will open, list all the laboratory staff members and click the "submit" button
- Note: A Laboratory Personnel Form must be submitted for each staff member added. When saving the file, please use the "LPF-Lastname-Firstname" format
- Click "Continue Application" to proceed

| Laboratory Personnel                                           |                                             |                            |                                  |                                                   |
|----------------------------------------------------------------|---------------------------------------------|----------------------------|----------------------------------|---------------------------------------------------|
| LABORATORY PERSONNEL<br>Click the "Add a Row" butto            | on for each laboratory staf                 | f member to the ta         | ble below.                       |                                                   |
| <u>Note:</u> A Laboratory Person<br>use the "LPF-Lastname-Firs | nel Form must be submitte<br>tname" format. | d for each individ         | ual added to the table be        | elow. When saving the file, please                |
| Please download the form                                       | here – Laboratory Personr                   | iel Form.                  |                                  |                                                   |
| Showing 0-0 of 0                                               |                                             |                            |                                  | <u>v</u>                                          |
| Title                                                          | First Name                                  |                            | Last Name                        |                                                   |
| No records found.                                              |                                             |                            |                                  |                                                   |
| Continue Application                                           | 2                                           | _                          |                                  | Save and resume later                             |
|                                                                | LABO                                        | DRATORY PERSONNEL          |                                  |                                                   |
|                                                                | Clic                                        | the "Add a Row" button     | for each laboratory staff member | to the table below.                               |
|                                                                | -A<br>Note                                  | : A Laboratory Personne'   | Form must be submitted for each  | h individual added to the table below. When savir |
|                                                                | the f                                       | ile, please use the "LPF-L | astname-Firstname" format.       |                                                   |
|                                                                | Plea                                        | se download the form he    | re – Laboratory Personnel Form.  |                                                   |
|                                                                | *Tit                                        | le:                        | * First Name:                    | *Last Name:                                       |
|                                                                | S                                           | elect                      |                                  |                                                   |
|                                                                | s                                           | ubmit Cancel               |                                  |                                                   |

![](_page_11_Picture_5.jpeg)

□ List the Laboratory **Facility information** the Laboratory Equipment informati in this section

□ Click "Continue Application" to proceed

| he Laboratory        | 1 General<br>Information                                                                              | 2 Laboratory<br>Information | 3 Analyte<br>Information | 4 Documents | 5 Special Fee<br>Provision | 6          | 7    |  |  |
|----------------------|----------------------------------------------------------------------------------------------------|-----------------------------|--------------------------|-------------|----------------------------|------------|------|--|--|
| lity information and | Step 2:Laboratory                                                                                     | y Information>Pag           | e 3 of 3                 |             |                            |            |      |  |  |
| aboratory            | Laboratory Facility                                                                                   |                             |                          |             | * indicates a r            | equired fi | eld. |  |  |
| is section           | LABORATORY FACILITY<br>Click the "Add a Row" button for each applicable item and provide the details. |                             |                          |             |                            |            |      |  |  |
| $\backslash$         | Showing 0-0 of 0                                                                                      |                             |                          |             |                            |            |      |  |  |
|                      | Facility Deta                                                                                         | ails                        |                          | Description |                            |            |      |  |  |
| $\backslash$         | No records found.                                                                                     |                             |                          |             |                            |            |      |  |  |
| Continue             | Add a Row 🗧 👻 Ed                                                                                      | lit Selected Delete Se      | lected                   |             |                            |            |      |  |  |
| ication" to          |                                                                                                    |                             |                          |             |                            |            |      |  |  |
| eed                  | Laboratory Equipm                                                                                     | ent                         |                          |             |                            |            |      |  |  |
|                      | LABORATORY EQUIPME                                                                                    | NT                          |                          |             |                            |            |      |  |  |
|                      | Click the "Add a Row" bi                                                                              | utton for each applicable   | item and provide the de  | etails.     |                            |            |      |  |  |
|                      | Showing 0-0 of 0                                                                                      |                             |                          |             |                            |            |      |  |  |
|                      | Equipment                                                                                             | No. of Units                | Manufacturer             | Model       | Specify, if other          |            |      |  |  |
| $\sim$               | No records found.                                                                                     |                             |                          |             |                            |            |      |  |  |
|                      | Add a Row 🔻 Ed                                                                                        | lit Selected Delete Se      | lected                   |             |                            |            |      |  |  |
| Z                    | Continue Applicati                                                                                    | on »                        |                          |             | Save and resu              | me later   | r    |  |  |
| EEA ePLACE Portal    |                                                                                                    |                             |                          |             |                            |            |      |  |  |

# Step 3: Analyte Information

- Add applicable Analytes for
   Potable Water Microbiology
- To add an Analyte:
  - Click on the "Actions" button beside the analyte
  - Click "Edit" -
  - Enter the method. If you are requesting certification for multiple methods separate them using a comma. Click submit.
- Repeat the above steps to add additional analytes.
- Click "Continue Application" to proceed

![](_page_13_Picture_8.jpeg)

**EEA ePLACE Portal** 

| 1 General<br>Information                                                                                                    | <sup>2</sup> Laboratory<br>Information                                                                                                    | 3 Analyte<br>Information                                                                | 4 Documents                                                                        | 5 Special Fee<br>Provision                                                            | 67                               |
|----------------------------------------------------------------------------------------------------|----------------------------------------------------------------------------------------------------|-----------------------------------------------------------------------------------------|------------------------------------------------------------------------------------|---------------------------------------------------------------------------------------|----------------------------------|
| Step 3: Analyte Info<br>Please read the guid<br>To add an Analyte:<br>Click on the "Actio<br>Click "Edit"<br>Enter the method.<br>Note: If you do not provid<br>Certification will be cons<br>interest. | ormation>Page 1<br>ance below:<br>ons" button beside the ar<br>If you are requesting ce<br>de at least one method f<br>idered only for those me | of 2<br>nalyte<br>ertification for mult<br>for an analyte you v<br>ethods listed in cur | iple methods separate th<br>vill not be considered fo<br>rent Federal or State reg | nem using a comma. Clicl<br>r certification for that an<br>ulations for the analyte/r | k submit.<br>alyte.<br>natrix of |
| To review the fee associa                                                                                                    | ted with each analyte, c                                                                                                    | lick here.                                                                              |                                                                                    |                                                                                       |                                  |
|                                                                                                    |                                                                                                    |                                                                                         |                                                                                    | * indicate                                                                            | es a required field.             |
| Potable Water Micro                                                                                                    | obiology                                                                                                    |                                                                                         |                                                                                    |                                                                                       |                                  |
| Showing 1-7 of 7                                                                                                    |                                                                                                    |                                                                                         |                                                                                    |                                                                                       |                                  |
| Analyte                                                                                                    | Cat                                                                                                    | egory                                                                                   |                                                                                    | Method(s)                                                                             |                                  |
| Total Coliform                                                                                                    | Wat                                                                                                    | er Treatment and Dist                                                                   | ribution                                                                           |                                                                                       | Actions 🔻                        |
| Escherichia coli                                                                                                    | Wat                                                                                                    | er Treatment and Dist                                                                   | ribution                                                                           |                                                                                       | ► Edit                           |
| Total Coliform                                                                                                    | Sou                                                                                                    | rce Water                                                                               |                                                                                    |                                                                                       | Actions 🔻                        |
| Fecal Coliform                                                                                                    | Sou                                                                                                    | rce Water                                                                               |                                                                                    |                                                                                       | Act ons 🔻                        |
| Escherichia coli                                                                                                    | Sou                                                                                                    | rce Water                                                                               |                                                                                    |                                                                                       | Actions                          |
| Enterococci                                                                                                    | POTABLE WAT                                                                                                    | ER MICROBIOLOGY                                                                         |                                                                                    |                                                                                       |                                  |
| Heterotrophic Plate Count                                                                                                    | Use the "Cont                                                                                                    | inue Application" but                                                                   | ton to move to the next ce                                                         | rtification area.                                                                     |                                  |
|                                                                                                    | * Analyte:                                                                                                    |                                                                                         | Category:                                                                          | Method                                                                                | (s):                             |
| Continue Applicatio                                                                                                    | n »                                                                                                    | m                                                                                       | Water Treatment an                                                                 | d Distribution                                                                        | •                                |
|                                                                                                    |                                                                                                    |                                                                                         |                                                                                    |                                                                                       |                                  |

Submit

Cancel

# **Step 3: Analyte Information**

- Add applicable Analytes for <u>Non-</u>
   <u>Potable Water Microbiology</u>
- To add an Analyte:
  - Click on the "Actions" button beside the analyte
  - Click "Edit"
  - Enter the method. If you are requesting certification for multiple methods separate them using a comma. Click submit.
- Repeat the above steps to add additional analytes.
- Click "Continue Application" to proceed

![](_page_14_Picture_8.jpeg)

**EEA ePLACE Portal** 

|                                                                                                    | <sup>2</sup> Information                                                                                                    | 3 Analyte<br>Information                                                                                                 | 4 Documents                                                                         | 5 Special Fee<br>Provision                                                          | 6              | 7        |
|----------------------------------------------------------------------------------------------------|----------------------------------------------------------------------------------------------------|----------------------------------------------------------------------------------------------------|-------------------------------------------------------------------------------------|-------------------------------------------------------------------------------------|----------------|----------|
| Step 3: Analyte In<br>Please read the gui<br>To add an Analyte:<br>Click on the "Act<br>Click "Edit"<br>Enter the method<br>Note: If you do not pror<br>Certification will be cor<br>interest. | formation > Page 2<br>dance below:<br>ions <sup>*</sup> button beside the ar<br>d. If you are requesting ce<br>vide at least one method f<br>nsidered only for those me | of 2<br>nalyte<br>ertification for multiple<br>for an analyte you will r<br>ethods listed in current                     | methods separate them u<br>not be considered for cert<br>Federal or State regulatio | ising a comma. Click sub<br>ification for that analyte<br>ons for the analyte/matri | mit.<br>x of   |          |
| To review the fee assoc                                                                                                    | iated with each analyte, c                                                                                                    | lick here.                                                                                                    |                                                                                     |                                                                                     |                |          |
|                                                                                                    |                                                                                                    |                                                                                                    |                                                                                     | * indicates a r                                                                     | quired         | l field. |
| Non-Potable Wate                                                                                                    | r Microbiology                                                                                                    |                                                                                                    |                                                                                     |                                                                                     |                |          |
|                                                                                                    |                                                                                                    |                                                                                                    |                                                                                     |                                                                                     |                |          |
| NON-POTABLE WATER N<br>Use the "Continue Appl<br>Showing 1-5 of 5                                                                                                    | MICROBIOLOGY<br>ication" button to move to                                                                                                    | e the next certification                                                                                                 | area.                                                                               |                                                                                     |                |          |
| NON-POTABLE WATER A<br>Use the "Continue Appl<br>Showing 1-5 of 5<br>Analyte                                                                                                    | MICROBIOLOGY<br>ication" button to move to<br>Cate                                                                                                    | e the next certification                                                                                                 | area.<br>Method(s)                                                                  |                                                                                     |                |          |
| NON-POTABLE WATER N<br>Use the "Continue Appl<br>Showing 1-5 of 5<br>Analyte<br>Escherichia coli                                                                                               | MICROBIOLOGY<br>ication" button to move to<br>Cate                                                                                                    | e the next certification<br>egory<br>pient Water                                                                         | area.<br>Method(s)                                                                  |                                                                                     | ction          | 5 💌      |
| NON-POTABLE WATER I<br>Use the "Continue Appl<br>Showing 1-5 of 5<br>Analyte<br>Escherichia coli<br>Enterococci                                                                                | MICROBIOLOGY<br>ication" button to move to<br>Cate<br>Amb                                                                                                    | ethe next certification<br>egory<br>Dient Water<br>Dient Water                                                           | area.<br>Method(s)                                                                  | A                                                                                   | ctions         | 5 💌      |
| NON-POTABLE WATER I<br>Use the "Continue Appl<br>Showing 1-5 of 5<br>Analyte<br>Escherichia coli<br>Enterococci<br>Fecal Coliform                                                              | MICROBIOLOGY<br>ication" button to move to<br>Cate<br>Amb<br>NON-POTABLE V                                                                                              | e the next certification<br>egory<br>bient Water<br>bient Water                                                          | area.<br>Method(s)                                                                  | A                                                                                   | ction:         | S ▼      |
| NON-POTABLE WATER I<br>Use the "Continue Appl<br>Showing 1-5 of 5<br>Analyte<br>Escherichia coli<br>Enterococci<br>Fecal Coliform<br>Escherichia coli                                          | MICROBIOLOGY<br>ication" button to move to<br>Cate<br>Amt<br>NON-POTABLE V<br>Use the "Contin                                                                           | ethe next certification<br>egory<br>Dient Water<br>Dient Water<br>WATER MICROBIOLOGY<br>ue Application" button to        | area.<br>Method(s)<br>move to the next certification                                | Anarea.                                                                             | ction:<br>Edit | 5 🔻      |
| NON-POTABLE WATER I<br>Use the "Continue Apple"<br>Showing 1-5 of 5<br>Analyte<br>Escherichia coli<br>Enterococci<br>Fecal Coliform<br>Escherichia coli<br>Enterococci                         | MICROBIOLOGY<br>ication" button to move to<br>Cate<br>Amb<br>NON-POTABLE I<br>Use the "Contin<br>* Analyte:                                                             | egory<br>bient Water<br>bient Water<br>WATER MICROBIOLOGY<br>ue Application" button to                                   | area.<br>Method(s)<br>move to the next certification                                | area.                                                                               | ction:         | 5 -      |
| NON-POTABLE WATER I<br>Use the "Continue Appl<br>Showing 1-5 of 5<br>Analyte<br>Escherichia coli<br>Enterococci<br>Fecal Coliform<br>Escherichia coli<br>Enterococci                           | MICROBIOLOGY<br>ication" button to move to<br>Cate<br>Amt<br>NON-POTABLE U<br>Use the "Contin<br>" Analyte:<br>Escherichia co                                           | e the next certification<br>egory<br>bient Water<br>bient Water<br>WATER MICROBIOLOGY<br>ue Application" button to<br>Ca | area.<br>Method(s)<br>move to the next certification<br>ategory:<br>mbient Water    | area.<br>Method(s)1                                                                 | ction:<br>di   | 5 -      |

### Step 4: Documents

- Upload all required documents for your application
  - The required documents will be listed in the table
- To begin attaching documents, click "Browse"

| Please mak                                            | e sure to comple                                              | ete a Laboratory Person  | nel form for each individ | lual listed in the Labora  | tory Personnel table and     |
|-------------------------------------------------------|---------------------------------------------------------------|--------------------------|---------------------------|----------------------------|------------------------------|
| in the Docu                                           | ments section b                                               | elow.                    |                           |                            |                              |
| When savir                                            | g the file, please                                            | e name it in the "LPF-La | stname-Firstname" form    | at. Upload a file for each | h individual. In the descrip |
| box, please                                           | specify the indiv                                             | vidual's name.           |                           | •                          |                              |
| Please dow                                            | nload the form k                                              | here - Laboratory Perso  | onnel Form                |                            |                              |
| i toase uOw                                           | modu the form                                                 | and a caporatory Perso   | Anna ( VIIII.             |                            |                              |
| _                                                     |                                                               |                          |                           |                            | ^ indicates a requ           |
| Docume                                                | nts                                                           |                          |                           |                            |                              |
|                                                       |                                                               |                          |                           |                            |                              |
|                                                       |                                                               |                          |                           |                            |                              |
|                                                       | pload 4 Pequi                                                 | red Document(s) wh       | ich are mandatory to      | submit this Applicat       | tion                         |
| Please                                                |                                                               | rea bocament(s) wi       | ien are mandatory to      | Submit this Applicat       |                              |
| Please u                                              | proad 4 Requi                                                 | m                        |                           |                            |                              |
| Please u<br>1. Laborate<br>2. Laborate                | ory Personnel Forr                                            | m<br>Ince Plan           |                           |                            |                              |
| Please u<br>1. Laborate<br>2. Laborate<br>3. Standare | ory Personnel Forr<br>ory Quality Assura<br>d Operating Proce | m<br>Ince Plan<br>edures |                           |                            |                              |

#### Attachment

When uploading file document(s) the maximum file size allowed is 50 MB.

The 'File Name' (including file extension) MUST NOT exceed 75 characters in length.

The document 'Description' MUST NOT exceed 50 characters in length.

Documents that exceed any of these limits will be removed by the system, and cannot be retrieved, which may delay the review process. .bat; bin;.dll; exe;.js;.msi;.sql;.vbs;ade;adp;chm;cmd;com;cpl;hta;ins;isp;jar;jse;lib;Inl;mde;msc;msp;mst;php;pif;scr;sct;shb;sys;vb;vbe;vxd;wsc;wsf;wsh

![](_page_15_Picture_10.jpeg)

![](_page_15_Picture_11.jpeg)

# Step 4: Documents (Attaching)

- A "File Upload" window opens
- Click "Browse"
- Choose the file(s) you want to attach
- When all files reach 100%, click "Continue"

| File Upload                                                                                                    |                                                                                                    | × |
|----------------------------------------------------------------------------------------------------|----------------------------------------------------------------------------------------------------|---|
| When uploading file document(s) t<br>The 'File Name' (including file exter<br>The document 'Description' MUST<br>Documents that exceed any of the<br>retrieved, which may delay the revi | the maximum file size allowed is <b>100 MB</b> .<br>nsion) MUST NOT exceed <b>75 characters</b> in length.<br>NOT exceed <b>50 characters</b> in length.<br>ase limits will be removed by the system, and cannot be<br>riew process. |   |
| Blank Upload 1.docx                                                                                                    | 100%                                                                                                    |   |
| Blank Upload 2.docx                                                                                                    | 100%                                                                                                    |   |
| Blank Upload 3.docx                                                                                                    | 100%                                                                                                    |   |
|                                                                                                    |                                                                                                    |   |
|                                                                                                    |                                                                                                    |   |
|                                                                                                    |                                                                                                    |   |
| Continue Brow                                                                                                    | wse Remove All Cancel                                                                                                    |   |
|                                                                                                    |                                                                                                    |   |

![](_page_16_Picture_6.jpeg)

# Step 4: Documents (Attaching)

### □ Select the document type .

- Provide a description of each document that you uploaded
- Click "Browse" to add more documents
- When all documents are uploaded and described, click "SAVE"
  - Note If you click SAVE and RESUME, that will <u>not</u> save your documents, make sure to click SAVE first for the documents to be saved to the application
- Click "Continue Application" to proceed

![](_page_17_Picture_7.jpeg)

**EEA ePLACE Portal** 

| Type.                                                                                                    |                                                                                        | R |
|----------------------------------------------------------------------------------------------------|----------------------------------------------------------------------------------------|---|
| Select                                                                                                    | •                                                                                      |   |
| Glar.                                                                                                    |                                                                                        |   |
| MDAR_Pesticide_Approval_v1                                                                                                    | 20220314_145608                                                                        |   |
| 1).pdf                                                                                                    |                                                                                        |   |
| 100%                                                                                                    |                                                                                        |   |
| Description (Maximum 5                                                                                                    | 0 characters):                                                                         |   |
| A maximum of 50 characters.                                                                                                    |                                                                                        |   |
|                                                                                                    |                                                                                        |   |
| •Type:                                                                                                    |                                                                                        | R |
| Select                                                                                                    | * ·                                                                                    |   |
| MDAR_Pesticide_Approval_v1.<br>100%                                                                                                    | _20220314_145608.pdf                                                                   |   |
| MDAR_Pesticide_Approval_v1.<br>100%<br>* Description (Maximum 5<br>A maximum of 50 characters.                                                                                                    | _20220314_145608.pdf<br>0 characters):<br>//                                           |   |
| NDAR_Petiticide_Approval_v1.<br>100%<br>* Description (Maximum 5<br>A maximum of 50 characters.<br>* Type:                                                                                                    | _20220314_145608.pdf<br>0 characters):                                                 | R |
| NDAR_Petiticide_Approval_v1.<br>100%<br>* Description (Maximum 5<br>A maximum of 50 characters.<br>* Type:<br>Select                                                                                                    | _20220314_145608.pdf<br>0 characters):                                                 | R |
| MDAR_Pesticide_Approval_v1.<br>100X  Description (Maximum 5 A maximum of 50 characters.  Type:Select                                                                                                    | _20220314_145608.pdf<br>0 characters):                                                 | ß |
| NDAR_Petiticide_Approval_v1.<br>100%  Description (Maximum 5 A maximum of 50 characters.  Type:Select FRe: NDAR_Petiticide_Approval_v1.                                                                                          | _20220314_145608.pdf<br>0 characters):<br>                                             | R |
| NDAR_Petiticide_Approval_v1.<br>100%  * Description (Maximum 5 A maximum of 50 characters.  * Type:Select File: NDAR_Petiticide_Approval_v1. 100%                                                                                | _20220314_145608.pdf<br>0 characters):<br>//                                           | R |
| NDAR_Petiticide_Approval_v1.<br>100%<br>* Description (Maximum 5<br>A maximum of 50 characters.<br>* Type:<br>Select<br>File:<br>MDAR_Petiticide_Approval_v1.<br>100%<br>* Description (Maximum 5                                | _20220314_145608.pdf<br>0 characters):<br>                                             | R |
| NDAR_Petiticide_Approval_v1. 100%  Description (Maximum 5 A maximum of 50 characters.  Type:Select File: NDAR_Petiticide_Approval_v1. 100%  Description (Maximum 5 A maximum of 50 characters.                                   | _20220314_145608.pdf<br>0 characters):<br>//<br>_20210102_160712.pdf<br>0 characters): | R |
| NDAR_Petiticide_Approval_v1.<br>100%  * Description (Maximum 5 A maximum of 50 characters.  * Type:Select File: NDAR_Petiticide_Approval_v1. 100% * Description (Maximum 5 A maximum of 50 characters.                           | _20220314_145608.pdf<br>0 characters):<br>                                             | R |
| NDAR_Petiticide_Approval_v1.<br>100%<br>* Description (Maximum 5<br>A maximum of 50 characters.<br>* Type:<br>Select<br>File:<br>MDAR_Petiticide_Approval_v1.<br>100%<br>* Description (Maximum 5<br>A maximum of 50 characters. | _20220314_145608.pdf<br>0 characters):<br>                                             | R |
| NDAR_Petiticide_Approval_v1.<br>100%  * Description (Maximum 5 A maximum of 50 characters.  * Type:Select File: NDAR_Petiticide_Approval_v1. 100% * Description (Maximum 5 A maximum of 50 characters.  Save Browse Browse       | _20220314_145608.pdf<br>0 characters):<br>                                             | R |

### Step 4: Documents (Attaching)

- You should see a message that you have successfully attached documents
- Review the list of attached documents
- Click "Continue" Application" to proceed

![](_page_18_Picture_4.jpeg)

The attachment(s) has/have been successfully uploaded.

It may take a few minutes before changes are reflected

LES01 EA - Initial Certification of Laboratory for Environmental Analysis - Microbiology Application

| 1 | 2 Laboratory<br>Information | 3 Analyte<br>Information | 4 Documents | 5 Special Fee<br>Provision | 6 Review | 7 |
|---|-----------------------------|--------------------------|-------------|----------------------------|----------|---|
|---|-----------------------------|--------------------------|-------------|----------------------------|----------|---|

#### Step 4: Documents > Page 1 of 1

Please make sure to complete a Laboratory Personnel form for each individual listed in the Laboratory Personnel table and attach it in the Documents section below

When saving the file, please name it in the "LPF-Lastname-Firstname" format. Upload a file for each individual. In the description box, please specify the individual's name.

Please download the form here - Laboratory Personnel Form.

\* indicates a required field.

Documents

Please upload 4 Required Document(s) which are mandatory to submit this Application:

1. Laboratory Personnel Form

2. Laboratory Quality Assurance Plan 3. Standard Operating Procedures

4. W-9 IRS Tax ID Form

#### Attachment

When uploading file document(s) the maximum file size allowed is 50 MB

The 'File Name' (including file extension) MUST NOT exceed 75 characters in length The document 'Description' MUST NOT exceed 50 characters in length.

Documents that exceed any of these limits will be removed by the system, and cannot be retrieved, which may delay the review process. .bay,bin;.dll;.exe; js;.msi;.sql;.vbs;ade;adp;chm;cmd;com;cpl;hta;ins;isp;jar;jse;lib;lnk;mde;msc;msp;mst;php;pif;scr;sct;shb;sys;vb;vbe;vxd;wsc;wsf;wsh are disallowed file types to upload.

| Name                                 | Туре                                    | Size     | Latest Update | Description | Action    |
|--------------------------------------|-----------------------------------------|----------|---------------|-------------|-----------|
| invite_1 - Copy<br>(2) - Copy.png    | W-9 IRS Tax ID<br>Form                  | 88.12 KB | 06/08/2022    | W-9         | Actions - |
| invite_1 - Copy -<br>Copy.png        | Standard<br>Operating<br>Procedures     | 88.12 KB | 06/08/2022    | SP          | Actions - |
| invite_1 - Copy -<br>Copy - Copy.png | Laboratory<br>Personnel Form            | 88.12 KB | 06/08/2022    | LPF         | Actions - |
| invite_1 - Copy -<br>Copy (2).png    | Laboratory<br>Quality Assurance<br>Plan | 88.12 KB | 06/08/2022    | QA Plan     | Actions - |

![](_page_18_Picture_25.jpeg)

Continue Application ×

![](_page_18_Picture_27.jpeg)

### **Step 5: Special Fee Provision**

If Special Fee Provision is applicable, check the appropriate box and provide requested information

Click "Continue Application" to proceed

| 1 2      | <sup>a</sup> Information | * Documents        | <sup>3</sup> Provision | 6 Neven | ' Submitted                 |
|----------|--------------------------|--------------------|------------------------|---------|-----------------------------|
| Step 5   | 5:Special Fee Pro        | vision>Page 1 of 1 | L                      |         | * indicates a required fiel |
| Specia   | l Fee Provision          |                    |                        |         |                             |
|          |                          |                    |                        |         |                             |
| Exempt   | ion: 🕐                   |                    |                        |         |                             |
|          |                          |                    |                        |         |                             |
| Exclusio | on (special agreement    | or policy): 🕐      |                        |         |                             |
|          |                          |                    |                        |         |                             |
| Substitu | ition (ASP/IRP): 🕐       |                    |                        |         |                             |
|          |                          |                    |                        |         |                             |
| Double   | Fee for Enforcement:     | : ②                |                        |         |                             |
|          |                          |                    |                        |         |                             |
| Hardshi  | p payment extension      | request: 🧿         |                        |         |                             |
|          |                          |                    |                        |         |                             |
|          | p payment extension      | request. 💟         |                        |         |                             |
|          |                          |                    |                        |         |                             |

![](_page_19_Picture_4.jpeg)

### Step 6: Review

- The entire application is shown on a single page for your review
- If you identify something you want to change, click "Edit Application"
- Otherwise, continue to the bottom of the page

| Info                                                                                                    | mation                                                        | 4 Documents                                           | 5 Special Fee<br>Provision                                                                | 6 Review            | 7 Application<br>Submitted  |
|----------------------------------------------------------------------------------------------------|---------------------------------------------------------------|-------------------------------------------------------|-------------------------------------------------------------------------------------------|---------------------|-----------------------------|
| Step 6:Review                                                                                                    | w                                                             |                                                       |                                                                                           |                     |                             |
| Continue App                                                                                                    | lication »                                                    |                                                       |                                                                                           |                     | Save and resume late        |
| Please review the                                                                                                    | information                                                   | -<br>below prior to submis<br>nes after submittal voi | ssion. After the applicati                                                                | on has been submitt | ed, you will not be able to |
|                                                                                                    |                                                               |                                                       | i must contact the pept                                                                   | anene an eerig.     |                             |
| Review a                                                                                                    | ind Ce                                                        | ertification                                          |                                                                                           |                     |                             |
|                                                                                                    |                                                               |                                                       |                                                                                           |                     |                             |
|                                                                                                    |                                                               | _                                                     |                                                                                           |                     |                             |
|                                                                                                    |                                                               |                                                       |                                                                                           |                     |                             |
|                                                                                                    |                                                               |                                                       | Edit Application                                                                          |                     |                             |
|                                                                                                    |                                                               | >                                                     | Edit Application                                                                          |                     |                             |
|                                                                                                    |                                                               |                                                       | Edit Application                                                                          |                     |                             |
| General Inform                                                                                                    | nation                                                        |                                                       | Edit Application                                                                          |                     |                             |
| General Inform                                                                                                    | nation                                                        | <b>&gt;</b>                                           | Edit Application                                                                          |                     |                             |
| General Inform                                                                                                    | nation                                                        | nusetts approved LES Aut                              | Edit Application                                                                          | <b>.</b>            |                             |
| General Inform<br>Do you currently h<br>f no, please enter t                                                                                                    | nation<br>ave a Massact                                       | nusetts approved LES Aut                              | Edit Application                                                                          | •<br>•              |                             |
| General Inform                                                                                                    | nation<br>ave a Massach<br>the EPA Lab ID                     | nusetts approved LES Aut                              | Edit Application                                                                          | •<br>               |                             |
| General Inform<br>Do you currently h<br>f no, please enter t<br>Laboratory Inf                                                                                                    | nation<br>ave a Massact<br>the EPA Lab ID<br>ormation         | nusetts approved LES Aut                              | Edit Application                                                                          | <b>.</b>            |                             |
| General Inform<br>Do you currently h<br>f no, please enter t<br>Laboratory Inf                                                                                                    | nation<br>ave a Massach<br>the EPA Lab ID<br>ormation         | nusetts approved LES Aut                              | Edit Application                                                                          | •<br>               |                             |
| General Inform<br>Do you currently h<br>f no, please enter t<br>Laboratory Inf<br>Organization<br>Boston test Labora                                                                    | nation<br>ave a Massach<br>the EPA Lab ID<br>ormation         | nusetts approved LES Aut<br>):<br>Ti<br>E             | Edit Application thorization Number?: No test elephone #:111-111-1111 -mail:test@test.com |                     |                             |
| General Inform<br>Do you currently h<br>f no, please enter t<br>Laboratory Inf<br>Organization<br>Boston test Labora<br>Soston, MA, 12345<br>Joited States                              | nation<br>ave a Massach<br>the EPA Lab ID<br>ormation<br>tory | nusetts approved LES Aut<br>D:<br>Ti<br>E             | Edit Application thorization Number?: No test elephone #:111-111-1111 -mail:test@test.com |                     |                             |
| General Inform<br>Do you currently h<br>f no, please enter t<br>Laboratory Inf<br>Organization<br>Boston test Labora<br>State St<br>Boston, MA, 12345<br>Juited States<br>fax ID: 12345 | nation<br>ave a Massach<br>the EPA Lab ID<br>ormation         | nusetts approved LES Aut<br>):<br>Tr<br>E             | Edit Application thorization Number?: No test elephone #:111-111-1111 -mail:test@test.com |                     |                             |

![](_page_20_Picture_5.jpeg)

### Step 6: Review

- Read the Certification Statement at the bottom of the Review Page
- Click the check box to complete your certification
- Click "Continue Application" to proceed with your submittal

| I attest under the pains and penalties of perjury:       I attest under the pains and penalties of perjury:         (i) that I have personally examined and am familiar with the information contained in this submittal, including any and all documents accompanying this certification statement;         (ii) that, based on my inquiry of those individuals responsible for obtaining the information, the information contained in this submittal is to the best of my knowledge, true, accurate, and complete;         (iii) that I am fully authorized to make this attestation on behalf of this facility; and         (iv) that this laboratory is in compliance with 310 CMR 42.08(3) and has readily available on the premises all equipment, supplies,         Date: |                                                                                                    |   |
|----------------------------------------------------------------------------------------------------|----------------------------------------------------------------------------------------------------|---|
| <ul> <li>(i) that I have personally examined and am familiar with the information contained in this submittal, including any and all documents accompanying this certification statement;</li> <li>(ii) that, based on my inquiry of those individuals responsible for obtaining the information, the information contained in this submittal is to the best of my knowledge, true, accurate, and complete;</li> <li>(iii) that I am fully authorized to make this attestation on behalf of this facility; and</li> <li>(iv) that this laboratory is in compliance with 310 CMR 42.08(3) and has readily available on the premises all equipment, supplies,</li> <li>By checking this box, I agree to the above certification.</li> </ul>                                         | attest under the pains and penalties of periury:                                                                                      | * |
| <ul> <li>(i) that I have personally examined and am familiar with the information contained in this submittal, including any and all documents accompanying this certification statement;</li> <li>(ii) that, based on my inquiry of those individuals responsible for obtaining the information, the information contained in this submittal is to the best of my knowledge, true, accurate, and complete;</li> <li>(iii) that I am fully authorized to make this attestation on behalf of this facility; and</li> <li>(iv) that this laboratory is in compliance with 310 CMR 42.08(3) and has readily available on the premises all equipment, supplies,</li> <li>By checking this box, I agree to the above certification.</li> </ul>                                         |                                                                                                    |   |
| accompanying this certification statement;<br>(ii) that, based on my inquiry of those individuals responsible for obtaining the information, the information contained in this submittal is to the best of my knowledge, true, accurate, and complete;<br>(iii) that I am fully authorized to make this attestation on behalf of this facility; and<br>(iv) that this laboratory is in compliance with 310 CMR 42.08(3) and has readily available on the premises all equipment, supplies,<br>By checking this box, I agree to the above certification.                                                                                                    | (i) that I have personally examined and am familiar with the information contained in this submittal, including any and all documents |   |
| <ul> <li>(ii) that, based on my inquiry of those individuals responsible for obtaining the information, the information contained in this submittal is to the best of my knowledge, true, accurate, and complete;</li> <li>(iii) that I am fully authorized to make this attestation on behalf of this facility; and</li> <li>(iv) that this laboratory is in compliance with 310 CMR 42.08(3) and has readily available on the premises all equipment, supplies,</li> <li>By checking this box, I agree to the above certification.</li> </ul>                                                                                                    | accompanying this certification statement;                                                                                            |   |
| submittal is to the best of my knowledge, true, accurate, and complete;<br>(iii) that I am fully authorized to make this attestation on behalf of this facility; and<br>(iv) that this laboratory is in compliance with 310 CMR 42.08(3) and has readily available on the premises all equipment, supplies,<br>By checking this box, I agree to the above certification.<br>Date:                                                                                                    | (ii) that, based on my inquiry of those individuals responsible for obtaining the information, the information contained in this      |   |
| (iii) that I am fully authorized to make this attestation on behalf of this facility; and<br>(iv) that this laboratory is in compliance with 310 CMR 42.08(3) and has readily available on the premises all equipment, supplies,<br>By checking this box, I agree to the above certification. Date:                                                                                                    | submittal is to the best of my knowledge, true, accurate, and complete;                                                               |   |
| (iv) that this laboratory is in compliance with 310 CMR 42.08(3) and has readily available on the premises all equipment, supplies,<br>By checking this box, I agree to the above certification. Date:                                                                                                    | (iii) that I am fully authorized to make this attestation on behalf of this facility; and                                             |   |
| By checking this box, I agree to the above certification.                                                                                                    | (iv) that this laboratory is in compliance with 310 CMR 42.08(3) and has readily available on the premises all equipment, supplies,   | • |
|                                                                                                    | By checking this box, I agree to the above certification. Date:                                                                       |   |

**Continue Application** »

Save and resume later

![](_page_21_Picture_7.jpeg)

# Step 7: Pay Fees

- You will have the option to select the payment method:
  - Pay Online
  - Pay by Mail
- Online payment will require a service charge
- Select the payment method you prefer to continue

# DEP Applications

#### LES01 EA - Initial Certification of Laboratory for Environmental Analysis - Microbiology Application

| 1 | 2 | 3 | 4 Documents | 5 Special Fee<br>Provision | 6 Review | 7 Pay Fees | 8 Application<br>Submitted |
|---|---|---|-------------|----------------------------|----------|------------|----------------------------|
|---|---|---|-------------|----------------------------|----------|------------|----------------------------|

#### Step 7:Pay Fees

Home

Listed below is the fee for the authorization that you are applying for. The following screen will display your total fees.

Payment may be made by electronic check or credit card for a nominal processing fee. The electronic check fee is \$0.35 per transaction. Credit card payments are 2.35% per transaction. Clicking on the PAY ONLINE button will bring you to the secure online payments portal. Once you have made payment, you will be returned to your application for submittal.

Payment may also be made by mail. However, review of your permit will not begin until payment is received. By clicking on the Pay by Mail button, you will have submitted your application. You will receive a notification email with the location and address to send your payment. That information is also available in the instructions for this authorization.

#### Application Fees

Pay Online »

| Fees                  | Amount   |
|-----------------------|----------|
| LES01 Analyte(s) Fee  | \$88.00  |
| LES01 Application Fee | \$280.00 |
| Total Fees            | \$368.00 |
| 2                     |          |
|                       |          |
|                       |          |

![](_page_22_Picture_15.jpeg)

Pay by Mail »

# Pay Online

- If you choose "Pay Online", you will be redirected to the payment site
  - Provide all payment and billing information
  - Accept the terms and conditions and click submit
- You will receive an email receipt from nCourt the payment provider

| Billing Information |   | Payment Information                                                                             |
|---------------------|---|-------------------------------------------------------------------------------------------------|
|                     |   | Credit/Debit Card Electronic Check/ACH                                                          |
| First Name          |   | Card Type                                                                                       |
| Enter First Name    |   | Select Card Type                                                                                |
| Last Name           |   | Card Number                                                                                     |
| Enter Last Name     |   | TEST MODE                                                                                       |
| Street              |   | CVV Code                                                                                        |
| Enter Street        |   | 123                                                                                             |
| City                |   | Expiration                                                                                      |
| Enter City          |   | 01 ~ 2011 ~                                                                                     |
| State/Territory     |   |                                                                                                 |
| Select State        | ~ | Check to accept both the Commonwealth of Massachusetts<br>and nCourt Terms Agreements.          |
| Zip                 |   |                                                                                                 |
| Enter Zip           |   | Commonwealth of Massachusetts Terms<br>Agreement                                                |
| Phone Number        |   | Louthering the change to much and the day the annual                                            |
| ()                  |   | shown above Lagree to pay the total amount above                                                |
| Email               |   | according to the card issuer agreement. By checking the                                         |
| Enter Email Address |   | box below, I certify that I am an authorized user for the above referenced credit card account. |
| Confirm Email       |   |                                                                                                 |
| Enter Email Address |   | nCourt Terms Agreement                                                                          |
|                     |   |                                                                                                 |

Please Verify above information before the Submit Payment Button is pressed. Do not click Submit Payment button more than one time.

![](_page_23_Picture_7.jpeg)

Back

# Pay by Mail

- If you choose "Pay by Mail"
  - Check your email for instructions
- Note The review of your application by the agency will not start until payment has been received

Thank you for submitting your online application form for record type: LESO1 EA - Initial Certification of Laboratory for Environmental Analysis - Microbiology Application. Your Record Number is: 22-LESO1-0023-APP.

**Payment online:** If you have paid online by credit or ACH you will receive an additional notification from the epayment vendor that your payment is complete. Review of your application will begin. That notification will include a Reference ID # for your records.

Pay by Mail: If you chose the "Pay by Mail" option, please make your payment in the form of a check or money order made payable to the Commonwealth of Massachusetts. Do not send cash. <u>You must include your Record Number</u> <u>22-LES01-0023-APP on the check or money order that must be sent to the address below.</u>

Department of Environmental Protection PO Box 4062 Boston, MA 02211

Review of your application will not begin until after your payment has been received and processed.

![](_page_24_Picture_9.jpeg)

# Submission Successful!

- When you submit your application, you will receive a Record ID so you can track the status of your application online
- Upon submission of your application please make sure to check your email for system notifications.
  - Note The system notifications will be sent from eipas@mass.gov

| Home             |
|------------------|
| DEP Applications |
|                  |

#### LES01 EA - Initial Certification of Laboratory for Environmental Analysis - Microbiology Application

#### Step 8: Application Submitted

![](_page_25_Picture_8.jpeg)

Thank you for using our online services. Your Record Number is 22-LES01-0022-APP.

You will need this number to check the status of your application.

![](_page_25_Picture_11.jpeg)

### To check the status of an application

### □ Log on to EEA ePlace portal

### ■<u>Mass.gov EEA ePLACE</u> <u>Portal</u>

Go to your "My Records" page in ePlace to see or track the status of an application

![](_page_26_Picture_4.jpeg)

![](_page_26_Picture_5.jpeg)

# **Questions?**

□ For technical assistance:

Contact the ePlace Help Desk Team at (844) 733-7522

□Or send an email to: <u>ePLACE\_helpdesk@state.ma.us</u>

For business related questions, please visit the link below:
<u>LES 01 EA: Initial Certification for Microbiology Laboratory | Mass.gov</u>

![](_page_27_Picture_5.jpeg)

![](_page_27_Picture_6.jpeg)